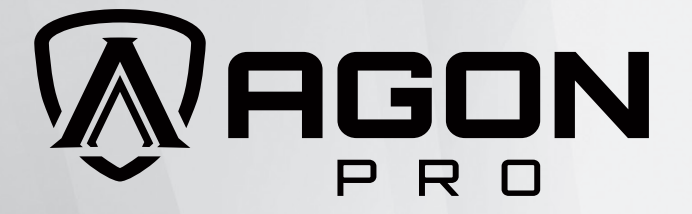

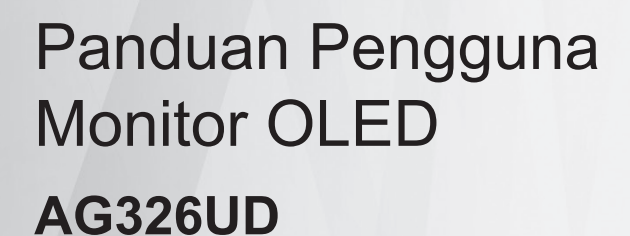

Berdasarkan karakteristik produk OLED, sebaiknya lakukan pemeliharaan layar sesuai persyaratan petunjuk pengguna, untuk mengurangi risiko timbulnya retensi gambar.

AGON

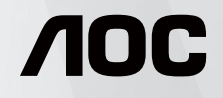

www.aoc.com ©2024AOC.All Rights Reserved Version: A00

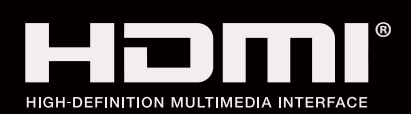

| Keselamatan                         |    |
|-------------------------------------|----|
| Ketentuan Nasional                  |    |
| Daya                                | 2  |
| Pemasangan                          |    |
| Membersihkan                        |    |
| Lainnya                             |    |
| Persiapan                           | 6  |
| lsi Kemasan                         |    |
| Memasang Penyangga & Dudukan        | 7  |
| Menyesuaikan Sudut Pandang          |    |
| Menyambungkan Monitor               |    |
| Pemasangan di Dinding               |    |
| Fungsi Adaptive-Sync                | 11 |
| HDR                                 |    |
| Penyesuaian                         |    |
| Tombol pintas                       |    |
| Panduan Tombol OSD (Menu)           |    |
| Pengaturan OSD                      |    |
| Game Setting (Pengaturan Permainan) |    |
| Luminance (Pencahayaan)             |    |
| PIP Setting (Pengaturan PIP)        | 21 |
| Color Setup (Konfigurasi Warna)     |    |
| Audio                               |    |
| Light FX                            |    |
| OLED Care/Extra (Ekstra)            |    |
| OSD Setup (Konfigurasi OSD)         |    |
| Indikator LED                       |    |
| Mengatasi masalah                   |    |
| Spesifikasi                         |    |
| Spesifikasi Umum                    |    |
| Mode Tampilan Standar               |    |
| Penggunaan Pin                      |    |
| Plug and Play                       |    |

# Keselamatan

### Ketentuan Nasional

Subbagian berikut menjelaskan ketentuan notasi yang digunakan dalam dokumen ini.

#### Catatan, Perhatian, dan Peringatan

Dalam panduan ini, teks dalam huruf balok mungkin akan disertai ikon dan dicetak tebal atau miring. Teks dalam huruf balok tersebut adalah catatan, perhatian, dan peringatan, serta digunakan sebagai berikut:

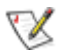

**CATATAN:** CATATAN menunjukkan informasi penting yang akan membantu Anda menggunakan sistem komputer secara lebih baik.

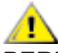

**PERHATIAN:** PERHATIAN menunjukkan kemungkinan kerusakan pada perangkat keras atau hilangnya data dan menginformasikan cara menghindari masalah tersebut.

Δ

**PERINGATAN:** PERINGATAN menunjukkan potensi bahaya fisik dan memberi tahu Anda agar menghindari masalah tersebut. Peringatan tertentu dapat muncul dalam format berbeda dan mungkin tidak dilengkapi ikon. Pada kondisi ini, tampilan khusus peringatan diwajibkan oleh otoritas hukum.

### Daya

Monitor harus dioperasikan hanya dari jenis catu daya yang tertera pada label. Jika Anda tidak yakin tentang jenis daya yang tersedia di rumah, hubungi dealer atau kantor perusahaan listrik negara setempat.

Monitor ini dilengkapi konektor arde tiga kaki, konektor dengan pin ketiga (pengardean). Konektor ini hanya cocok untuk stopkontak yang telah diarde karena merupakan kelengkapan keamanan. Jika stopkontak Anda tidak mendukung konektor tiga kaki, minta teknisi listrik memasang stopkontak yang sesuai atau gunakan adaptor untuk mengarde peralatan dengan aman. Jangan coba menggunakan konektor arde ini selain untuk kegunaannya.

Lepas sambungan unit saat terjadi badai petir atau bila tidak akan digunakan dalam waktu lama. Tindakan ini akan melindungi monitor dari kerusakan akibat kejutan listrik.

A Jangan bebani stopkontak dengan terlalu banyak konektor dan kabel ekstensi. Kondisi tersebut dapat mengakibatkan kebakaran atau sengatan listrik.

Untuk memastikan operasional yang memuaskan, gunakan monitor hanya dengan komputer yang terdaftar di UL dengan stopkontak yang telah dikonfigurasi dengan benar dan ditandai antara 100-240V AC, Minimal 5A.

A Stopkontak harus dipasang di dekat peralatan dan harus mudah diakses.

### Pemasangan

Jangan letakkan monitor ini di atas kereta dorong, penyangga, tripod, braket, atau meja yang tidak stabil. Jika monitor terjatuh, dapat mencederai orang dan mengakibatkan kerusakan parah pada produk ini. Gunakan hanya kereta dorong, penyangga, tripod, braket, atau meja yang disarankan produsen atau yang dijual bersama produk ini. Ikuti petunjuk dari produsen bila memasang produk dan menggunakan aksesori pemasangan yang disarankan oleh produsen. Produk dan alat pembawanya harus dipindahkan secara hati-hati.

A Jangan masukkan benda apapun ke dalam slot pada kabinet monitor. Tindakan tersebut dapat merusak komponen sirkuit yang mengakibatkan kebakaran atau kejutan listrik. Jangan tumpahkan cairan ke monitor.

Jangan letakkan bagian depan produk ini di atas lantai.

Jika Anda memasang monitor di dinding atau lemari, gunakan peralatan pemasangan yang disetujui produsen, lalu ikuti petunjuk peralatan tersebut.

Berikan sedikit ruang di sekitar monitor seperti ditunjukkan di bawah ini. Jika tidak, sirkulasi udara mungkin tidak cukup sehingga produk terlalu panas dan mengakibatkan kebakaran atau kerusakan pada monitor.

Untuk menghindari kemungkinan kerusakan, seperti panel yang terlepas dari bezel, pastikan monitor tidak miring ke bawah lebih dari -5 derajat. Jika sudut kemiringan ke bawah maksimum -5 derajat terlampaui, kerusakan monitor tidak akan dilindungi oleh garansi.

Berikut adalah area ventilasi yang disarankan di sekitar monitor bila monitor dipasang di dinding atau pada penyangga:

#### Dipasang dengan penyangga

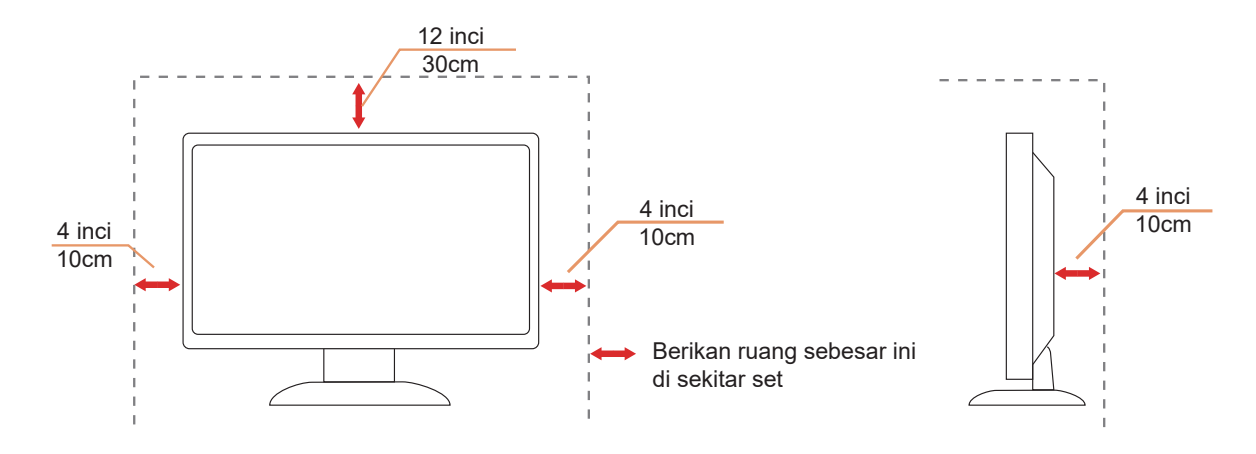

### Membersihkan

Bersihkan kabinet secara rutin menggunakan kain.

Aunakan kain yang halus atau kain microfiber saat membersihkan. Kainnya hanya boleh sedikit lembap dan hampir kering, jangan biarkan cairan masuk ke dalam casing.

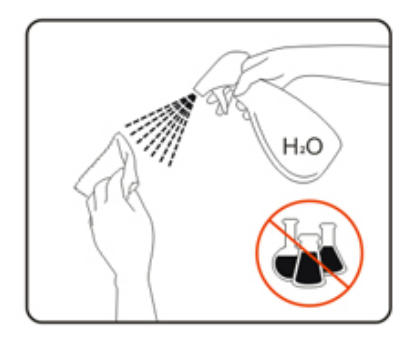

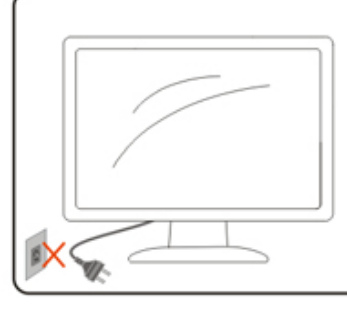

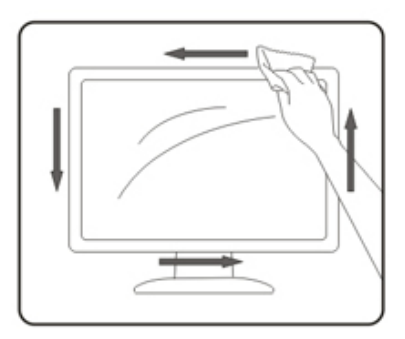

🕂 Lepas kabel daya sebelum membersihkan produk.

### Lainnya

Jika produk ini mengeluarkan bau yang tidak biasa, suara atau asap, SEGERA lepas konektor daya, lalu hubungi Pusat Layanan.

🕂 Pastikan celah ventilasi tidak terhalang oleh meja atau tirai.

🕂 Hindari monitor OLED dari guncangan atau benturan hebat selama pengoperasian berlangsung.

🕂 Jangan benturkan atau jatuhkan monitor selama pengoperasian atau di perjalanan.

Berdasarkan karakteristik produk OLED, sebaiknya jangan gunakan produk ini terus menerus hingga lebih dari empat jam. Produk ini menggunakan berbagai teknologi untuk mengeliminasi kemungkinan retensi gambar. Untuk informasi selengkapnya, lihat petunjuk tentang "Pemeliharaan Layar".

# Persiapan

### Isi Kemasan

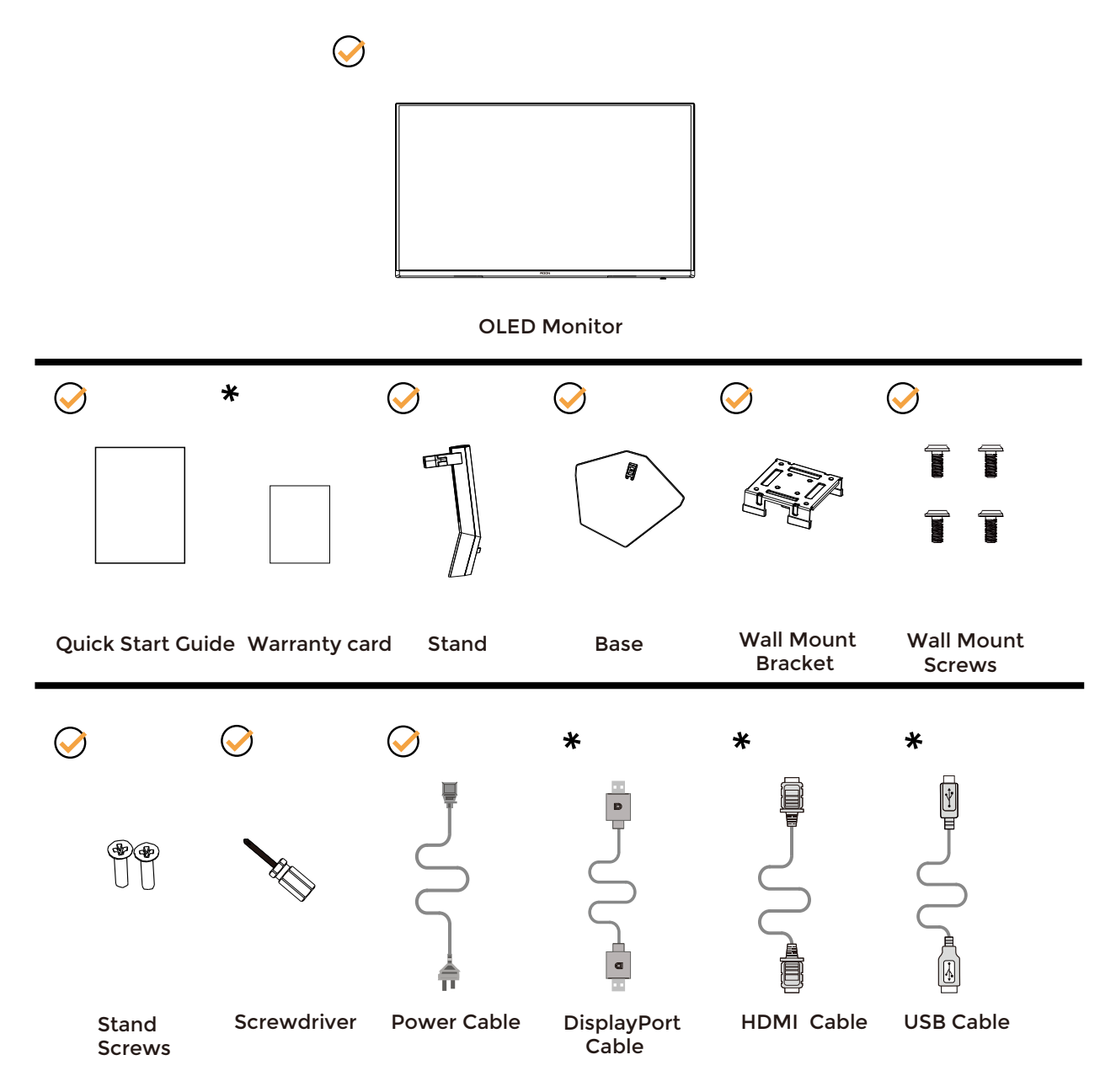

Tidak semua kabel sinyal tersedia untuk semua negara dan kawasan. Untuk mengkonfirmasikannya, hubungi dealer setempat atau kantor cabang AOC.

## Memasang Penyangga & Dudukan

Pasang atau lepas dudukan dengan mengikuti langkah-langkah di bawah ini.

Memasang:

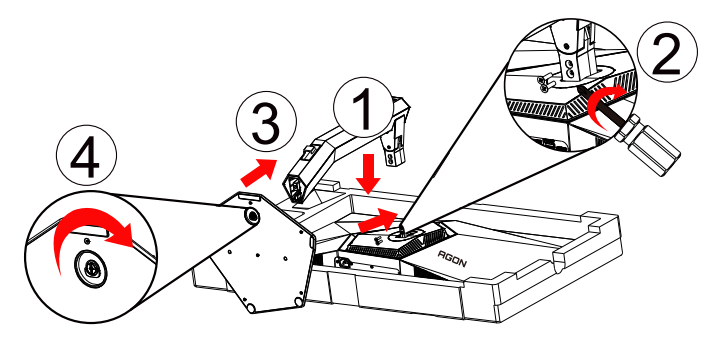

Melepaskan:

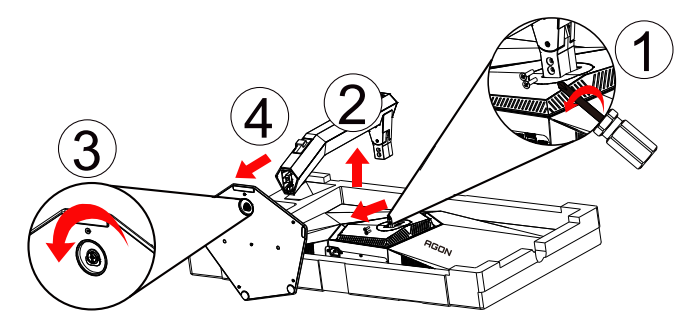

### Menyesuaikan Sudut Pandang

Untuk tampilan yang optimal, sebaiknya lihat monitor pada tampilan penuh, lalu atur sudut monitor sesuai preferensi Anda.

Pegang penyangga agar monitor tidak terjatuh saat Anda mengubah sudut monitor. Anda dapat menyesuaikan monitor seperti di bawah ini:

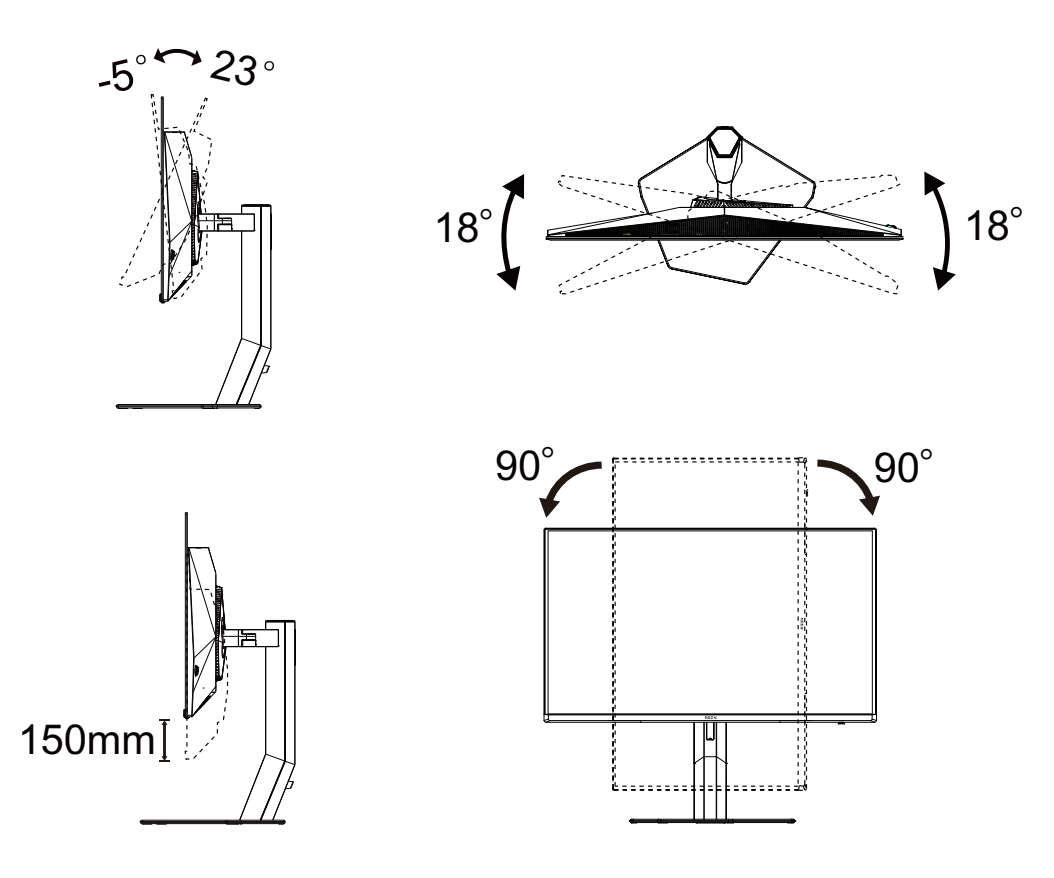

### CATATAN:

Jangan sentuh layar OLED saat Anda mengubah sudut layar. karena dapat merusak atau memecahkan layar OLED.

#### Peringatan:

- 1. Untuk menghindari kemungkinan kerusakan layar, seperti panel yang terlepas, pastikan monitor tidak miring ke bawah lebih dari -5 derajat.
- 2. Jangan tekan layar saat menyesuaikan sudut monitor. Pastikan Anda hanya memegang bezelnya.

### Menyambungkan Monitor

Sambungan Kabel Terdapat di Bagian Belakang Monitor:

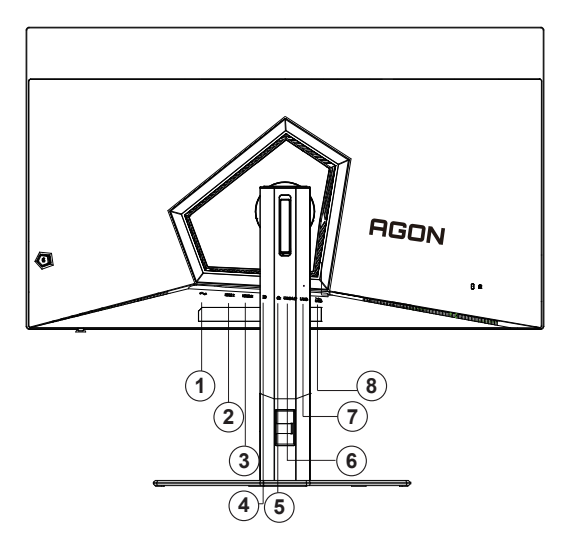

- 1. Saluran masuk
- 2. HDMI1
- 3. HDMI2
- 4. DisplayPort
- 5. Upstream USB3.2 Gen1
- 6. Earphone
- 7. Downstream USB3.2 Gen1 x2
- 8. Downstream USB3.2 Gen1 + pengisian daya cepatx1

#### Menyambung ke PC

- 1. Sambungkan kabel daya dengan kuat ke bagian belakang monitor.
- 2. Matikan komputer dan lepas kabel daya.
- 3. Sambungkan kabel sinyal layar ke soket video pada komputer.
- 4. Sambungkan kabel daya komputer dan monitor ke stopkontak di sekitar.
- 5. Hidupkan komputer dan monitor.

Jika monitor menampilkan gambar, berarti proses pemasangan telah selesai. Jika gambar tidak ditampilkan, lihat Mengatasi Masalah.

Untuk melindungi peralatan ini, selalu matikan PC dan monitor OLED sebelum menyambungkannya.

### Pemasangan di Dinding

Persiapan Memasang Lengan Pemasangan untuk di Dinding Opsional.

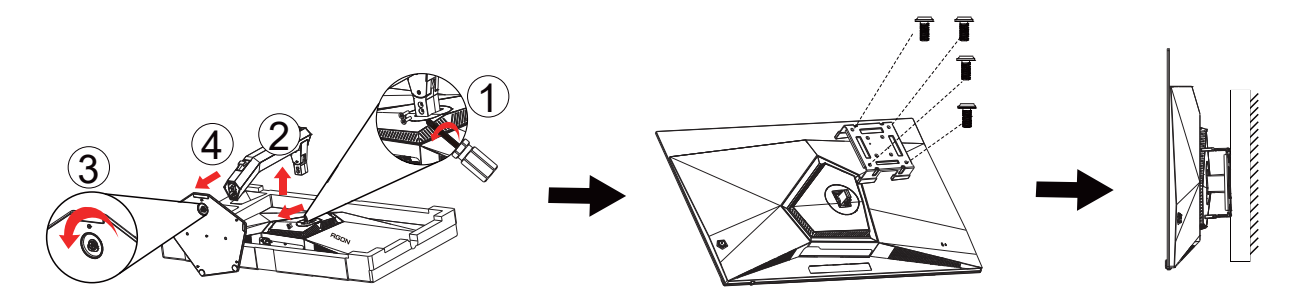

Monitor ini dapat dipasangkan ke lengan pemasangan untuk di dinding yang dapat dibeli terpisah. Lepas kabel daya sebelum melakukan prosedur ini. Ikuti langkah-langkah berikut:

- 1. Lepas dudukan.
- 2. Ikuti petunjuk dari produsen guna memasang lengan pemasangan untuk di dinding.
- 3. Letakkan lengan pemasangan untuk di dinding ke bagian belakang monitor. Sejajarkan lubang-lubang pada lengan tersebut dengan dengan lubang-lubang di bagian belakang monitor.
- 4. Masukkan 4 sekrup ke dalam lubang tersebut, lalu kencangkan.
- 5. Sambungkan kembali kabel. Baca panduan pengguna yang disertakan dengan lengan pemasangan untuk di dinding opsional untuk mendapatkan petunjuk tentang cara memasangkannya ke dinding.

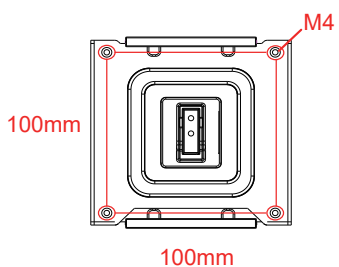

Spesifikasi sekrup penggantung dinding: M4\*(12+X) mm (X=Ketebalan Braket pemasangan dinding)

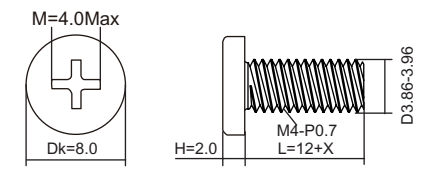

Catatan: Lubang sekrup pemasangan VESA tidak tersedia untuk semua model, hubungi dealer atau departemen resmi AOC.

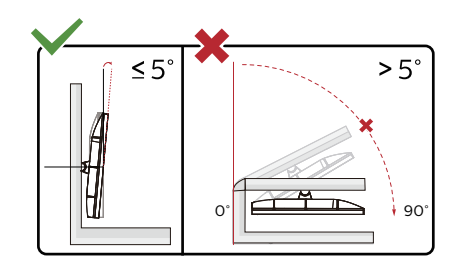

\*Desain tampilan dapat berbeda dari yang diilustrasikan.

#### Peringatan:

- 1. Untuk menghindari kemungkinan kerusakan layar, seperti panel yang terlepas, pastikan monitor tidak miring ke bawah lebih dari -5 derajat.
- 2. Jangan tekan layar saat menyesuaikan sudut monitor. Pastikan Anda hanya memegang bezelnya.

## Fungsi Adaptive-Sync

- 1. Fungsi Adaptive-Sync berfungsi dengan DisplayPort/HDMI
- 2. Kartu Grafis yang Kompatibel: Daftar yang disarankan seperti berikut, juga dapat dilihat dengan mengunjungi <u>www.AMD.com</u>

#### Kartu Grafis

- Radeon™ RX Vega Seri
- Radeon™ RX 500 Seri
- Radeon™ RX 400 Seri
- Radeon™ R9/R7 300 Seri (kecuali Seri R9 370/X, R7 370/X, R7 265)
- Radeon<sup>™</sup> Pro Duo (2016)
- Radeon™ R9 Nano Seri
- Radeon™ R9 Fury Seri
- Radeon™ R9/R7 200 Seri (kecuali Seri R9 270/X, R9 280/X)

#### Prosesor

- AMD Ryzen<sup>™</sup> 7 2700U
- AMD Ryzen<sup>™</sup> 5 2500U
- AMD Ryzen<sup>™</sup> 5 2400G
- AMD Ryzen<sup>™</sup> 3 2300U
- AMD Ryzen<sup>™</sup> 3 2200G
- AMD PRO A12-9800
- AMD PRO A12-9800E
- AMD PRO A10-9700
- AMD PRO A10-9700E
- AMD PRO A8-9600
- AMD PRO A6-9500
- AMD PRO A6-9500E
- AMD PRO A12-8870
- AMD PRO A12-8870E
- AMD PRO A10-8770
- AMD PRO A10-8770E
- AMD PRO A10-8750B
- AMD PRO A8-8650B
- AMD PRO A6-8570
- AMD PRO A6-8570E
- AMD PRO A4-8350B
- AMD A10-7890K
- AMD A10-7870K
- AMD A10-7850K
- AMD A10-7800
- AMD A10-7700K
- AMD A8-7670K
- AMD A8-7650K
- AMD A8-7600
- AMD A6-7400K

## HDR

It is compatible with input signals in HDR10 format.

The display may automatically activate the HDR function if the player and content are compatible. Please contact the device manufacturer and the content provider for information on the compatibility of your device and content. Please select "OFF" for the HDR function when you have no need for automatical activation function.

Note:

- 1. Pengaturan khusus tidak diperlukan untuk antarmuka DisplayPort/HDMI pada versi WIN10 di bawah (lebih lama) V1703.
- 2. Hanya antarmuka HDMI yang tersedia dan antarmuka DisplayPort tidak berfungsi pada WIN10 versi V1703.
- 3. Pengaturan Layar:
- a. Resolusi display disetel ke 3840×2160, dan HDR telah disetel ke ON.
- b. Setelah memasuki aplikasi, Mode HDR terbaik dapat diaktifkan jika resolusinya diubah ke 3840×2160 (jika tersedia).

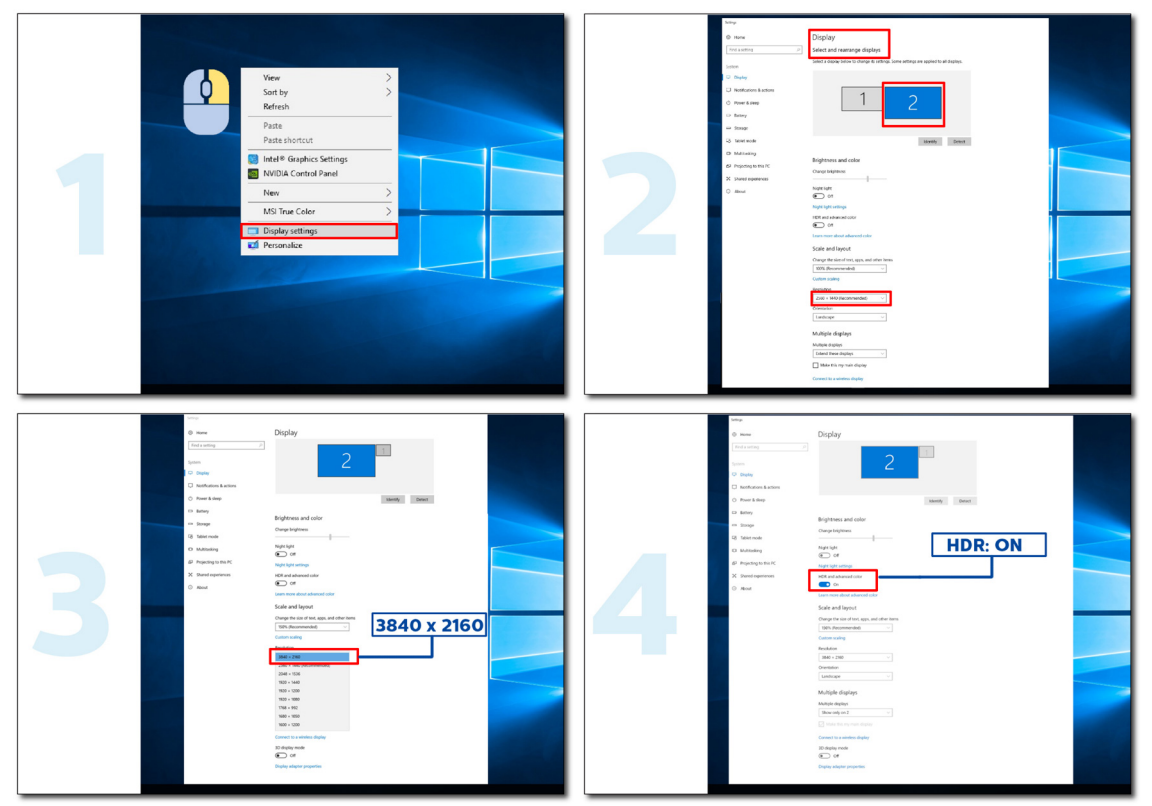

# Penyesuaian

### **Tombol pintas**

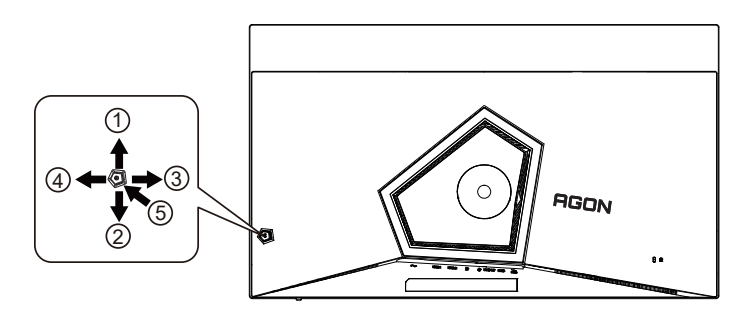

| 1 | Sumber/Atas      |  |
|---|------------------|--|
| 2 | Dial Point/Bawah |  |
| 3 | Mode Game/Kiri   |  |
| 4 | Light FX/Kanan   |  |
| 5 | Daya/Menu/Enter  |  |

#### Daya/Menu/Enter

Tekan tombol Daya untuk menghidupkan monitor.

Bila tidak ada OSD, tekan untuk menampilkan OSD atau mengkonfirmasikan pilihan. Tekan sekitar 2 detik untuk mematikan monitor.

#### **Dial Point**

Bila OSD tidak tersedia, tekan tombol Dial Point untuk menampilkan/menyembunyikan Dial Point.

#### Mode Game/Kiri

Bila tidak ada OSD, tekan tombol "Kiri" untuk membuka fungsi mode game, lalu tekan tombol "Kiri" atau "Kanan" untuk memilih mode game (FS, RTS, Balapan, Gamer 1, Gamer 2, atau Gamer 3) berdasarkan jenis game yang berbeda.

#### Light FX/Kanan

Bila tidak ada OSD, tekan tombol "Kanan" untuk mengaktifkan fungsi Light FX.

#### Sumber/Atas

Bila OSD tertutup, menekan tombol Sumber/Otomatis/Atas akan menjadi fungsi tombol pintas Sumber.

### Panduan Tombol OSD (Menu)

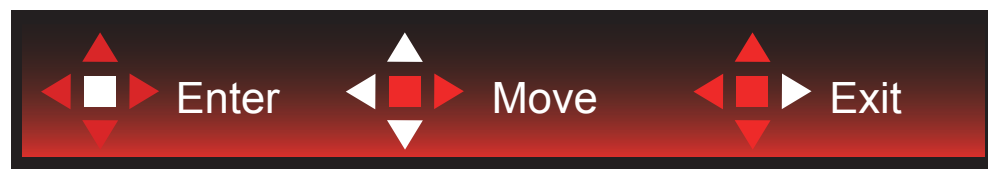

Enter: Gunakan tombol Enter untuk mengakses level OSD berikutnya Pindah: Gunakan tombol Kiri/Atas/Bawah untuk beralih pada pilihan OSD Keluar: Gunakan tombol Kanan untuk keluar dari OSD

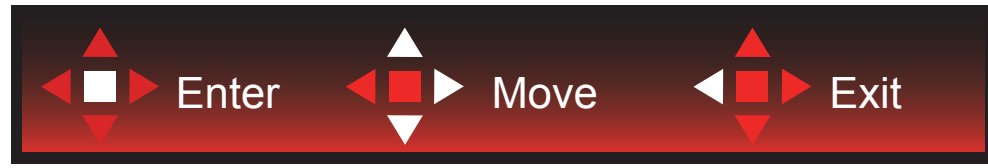

Enter: Gunakan tombol Enter untuk mengakses level OSD berikutnya Pindah: Gunakan tombol Kanan/Atas/Bawah untuk beralih pada pilihan OSD Keluar: Gunakan tombol Kiri untuk keluar dari OSD

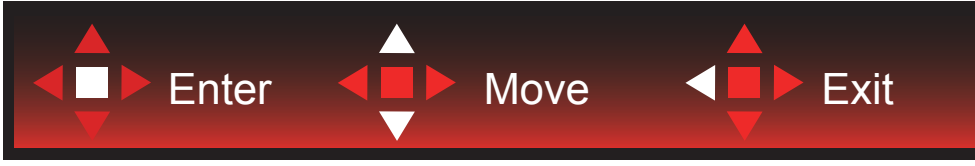

Enter: Gunakan tombol Enter untuk mengakses level OSD berikutnya Pindah: Gunakan tombol Atas/Bawah untuk beralih pada pilihan OSD Keluar: Gunakan tombol Kiri untuk keluar dari OSD

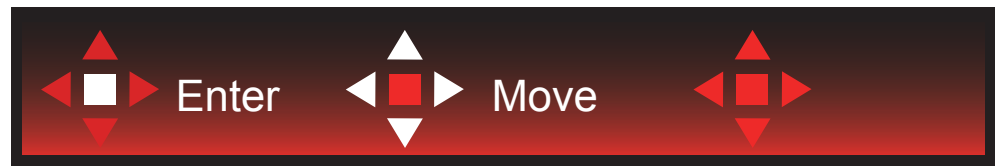

Pindah: Gunakan tombol Kiri/Kanan/Atas/Bawah untuk beralih pada pilihan OSD

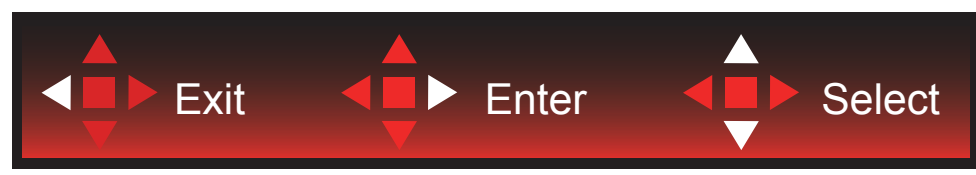

Keluar: Gunakan tombol Kiri untuk keluar OSD ke level OSD sebelumnya Enter: Gunakan tombol Kanan untuk mengakses level OSD berikutnya Pilih: Gunakan tombol Atas/Bawah untuk beralih pada pilihan OSD

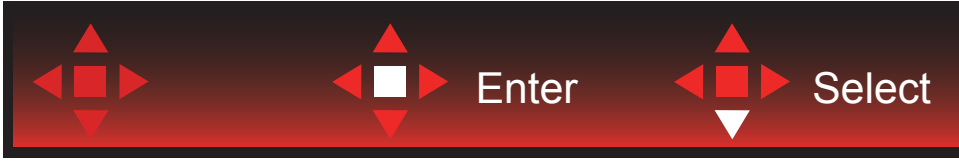

Enter: Gunakan tombol Enter untuk menerapkan pengaturan OSD dan kembali ke level OSD sebelumnya Pilih: Gunakan tombol Bawah untuk menyesuaikan pengaturan OSD

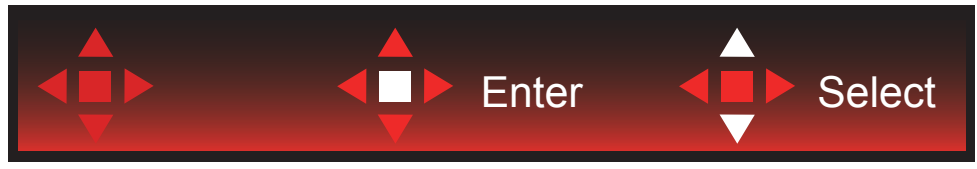

Pilih: Gunakan tombol Atas/Bawah untuk menyesuaikan pengaturan OSD

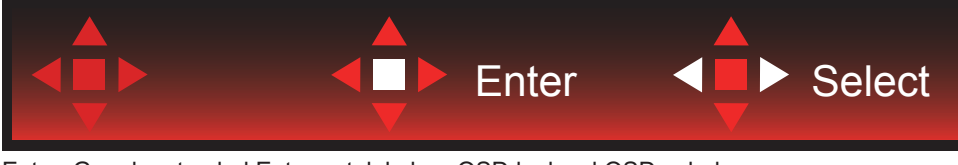

Enter: Gunakan tombol Enter untuk keluar OSD ke level OSD sebelumnya Pilih: Gunakan tombol Kiri/Kanan untuk menyesuaikan pengaturan OSD

### Pengaturan OSD

Petunjuk dasar dan mudah tentang tombol kontrol.

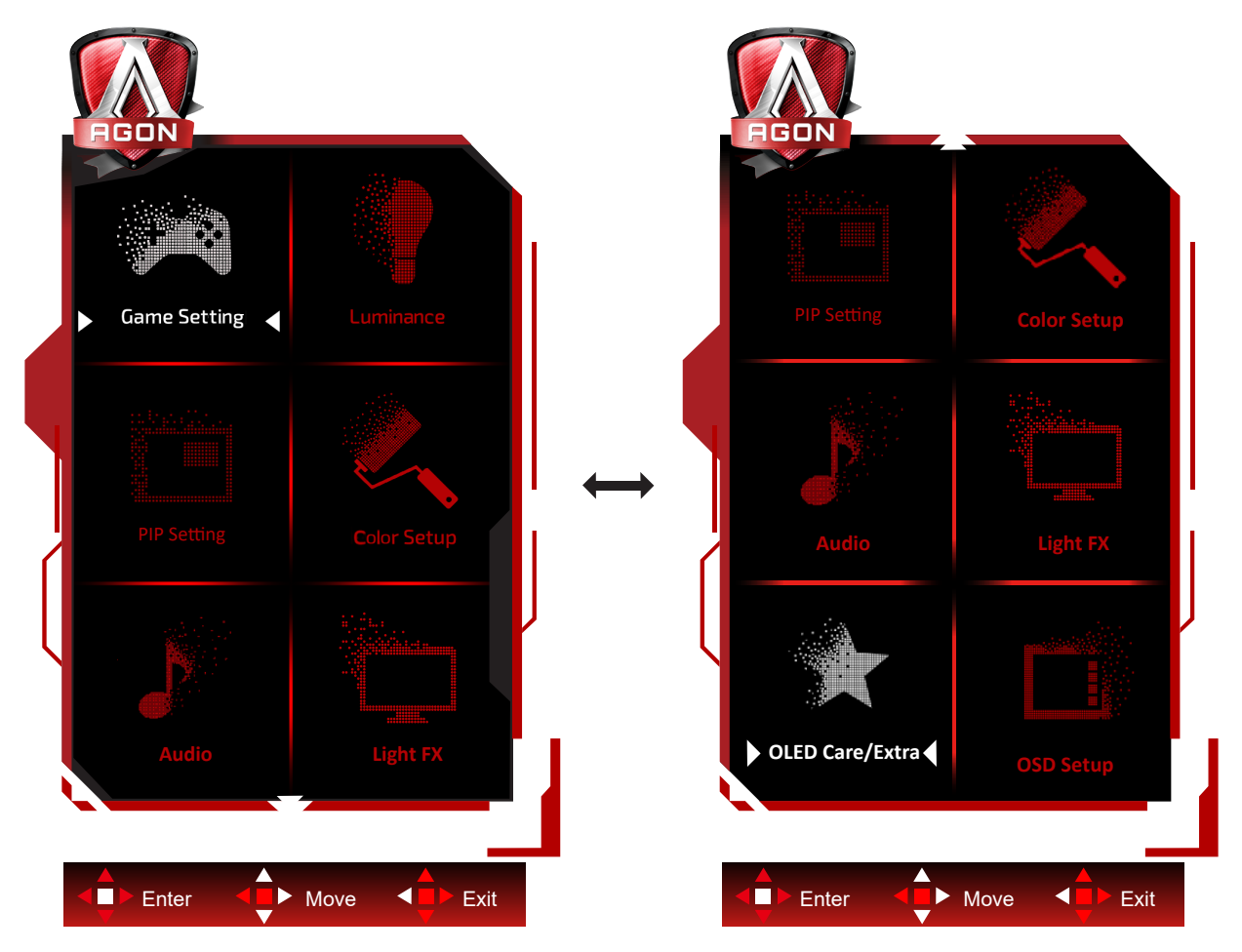

- 1). Tekan tombol MENU untuk mengaktifkan jendela OSD.
- 2). Ikuti Panduan Tombol untuk beralih atau memilih (menyesuaikan) pengaturan OSD.
- 3). Fungsi Penguncian/Buka Kunci OSD: Untuk mengunci atau membuka kunci OSD, tekan terus tombol Bawah selama 10 detik sewaktu fungsi OSD tidak aktif.

Catatan: Jika produk hanya memiliki satu input sinyal, maka item "Pilihan Input" dinonaktifkan untuk penyesuaian.

### Game Setting (Pengaturan Permainan)

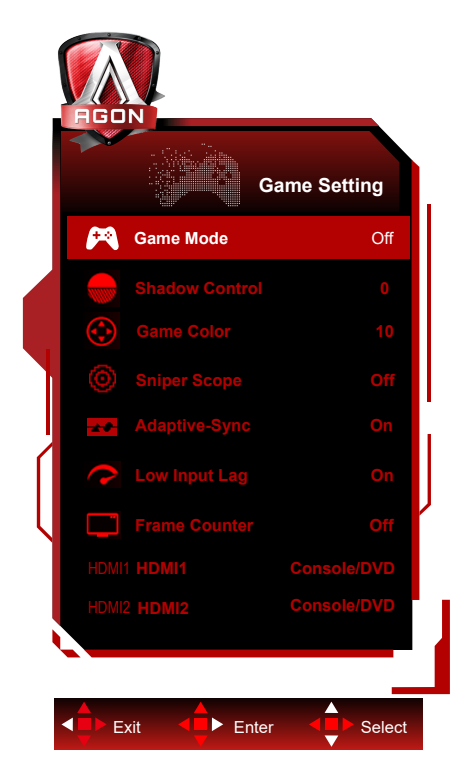

|                                                                                                    |                       | Off (tidak aktif)      | Tidak ada optimisasi berdasarkan Mode Game.                          |
|----------------------------------------------------------------------------------------------------|-----------------------|------------------------|----------------------------------------------------------------------|
|                                                                                                    |                       | FPS                    | Untuk bermain game FPS (first Person Shooters).                      |
|                                                                                                    |                       | 110                    | Meningkatkan detail level warna hitam pada tema gelap.               |
|                                                                                                    |                       | RTS                    | Untuk bermain RTS (Strategi Real Time). Tingkatkan kualitas gambar.  |
|                                                                                                    | Game Mode<br>(Mode    | Racing (Balapan)       | Untuk bermain game Balapan, menghadirkan waktu                       |
|                                                                                                    | Permainan)            | Gamer 1                | Pengaturan preferensi pengguna disimpan sebagai                      |
|                                                                                                    |                       | (Pemain 1)             | Pemain 1.                                                            |
|                                                                                                    |                       | Gamer 2                | Pengaturan preferensi pengguna disimpan sebagai                      |
|                                                                                                    |                       | (Pemain 2)             | Pemain 2.                                                            |
|                                                                                                    |                       | Gamer 3                | Pengaturan preferensi pengguna disimpan sebagai                      |
|                                                                                                    |                       | (Pemain 3)             | Pemain 3.                                                            |
|                                                                                                    |                       |                        | Default Shadow Control (Kontrol Bayangan) adalah                     |
|                                                                                                    |                       |                        | 0, kemudian pengguna akhir dapat menyesuaikan                        |
|                                                                                                    | Shadow                | 0-20                   | peningkatan dari 0 hingga 20 untuk gambar yang lebih                 |
|                                                                                                    | Control (Kontrol      |                        | jelas.                                                               |
| a and a state of the state of the state of the state of the state of the state of the state of the state of the | Bayangan)             |                        | Jika gambar terlalu gelap untuk melihat detailnya                    |
|                                                                                                    |                       |                        | dengan jelas, sesuaikan dari 0 hingga 20 untuk                       |
|                                                                                                    |                       |                        | mendapatkan gambar yang jelas.                                       |
|                                                                                                    | Game Color            | 0.00                   | warna Game akan menyediakan 0-20 level untuk                         |
|                                                                                                    | (vvarna<br>Dermeinen) | 0-20                   | menyesuaikan penyerapan agar mendapatkan gambar                      |
|                                                                                                    | Permainan)            | Off (tidak aktif) (1.0 | yang lebih balk<br>Perhasar secara lekal untuk memudahkan penargotan |
|                                                                                                    | Sniper Scope          | /1 5 /2 0              | seet menembek                                                        |
|                                                                                                    |                       | 11.072.0               | Nonaktifkan atau Aktifkan Adaptive-Svnc.                             |
|                                                                                                    |                       | Off (Tidak Aktif)/     | Pengingat Pengoperasian Sinkronisasi-Adaptif <sup>.</sup> Saat       |
|                                                                                                    | Adaptive-Sync         | On (Aktif)             | fitur Sinkronisasi-Adaptif diaktifkan, lavar mungkin akan            |
|                                                                                                    |                       |                        | berkedip dalam kondisi game tertentu.                                |
|                                                                                                    |                       |                        | Mematikan buffer bingkai dapat mengurangi penundaan                  |
|                                                                                                    |                       |                        | input.                                                               |
|                                                                                                    | Low input Lag         |                        | Catatan: Input lag rendah pada resolusi UHD                          |
|                                                                                                    | (Lag input            | Off (Tidak Aktif)      | 120Hz/165Hz, dan PIP/PBP, Sniper Scope dapat                         |
|                                                                                                    | rendah)               |                        | dinonaktifkan.                                                       |
|                                                                                                    |                       |                        | Sniper Scope diaktifkan secara default dalam status                  |
|                                                                                                    |                       |                        | Adaptive-Sync dan tidak dapat diubah.                                |

| Frame Counter<br>(Penghitung<br>Frame) | Off (Tidak Aktif)/Right-<br>Up (Kanan Atas)/<br>Right-Down (Kanan<br>Bawah)/Left-Down<br>(Kiri Bawah)/Left-Up<br>(Kiri Atas) | Menampilkan frekuensi V di sudut layar yang dipilih.                                                                           |
|----------------------------------------|----------------------------------------------------------------------------------------------------|----------------------------------------------------------------------------------------------------|
| HDMI1 Console/DVD/PC                   |                                                                                                    | Pilih jenis perangkat yang tersambung.<br>Atur HDMI1 sebagai konsol game/DVD bila konsol<br>game atau tampilan DVD tersambung. |
| HDMI2                                  | Console/DVD/PC                                                                                                    | Pilih jenis perangkat yang tersambung.<br>Atur HDMI2 sebagai konsol game/DVD bila konsol<br>game atau tampilan DVD tersambung. |

#### Catatan:

Ketika "Mode HDR" di bawah "Luminance" diatur ke "non-off", "Shadow Control (Kontrol Bayangan)" dan "Game Color (Warna Permainan)" tidak dapat disesuaikan.

Ketika "HDR" di bawah "Luminance" diatur ke "non-off", "Game Mode (Mode Permainan)", "Shadow Control (Kontrol Ketika "Color Gamut(Gamut Warna)" di bawah "Color Setup (Konfigurasi Warna)" diatur ke "sRGB" atau "DCI-P3", item "Shadow Control (Kontrol Bayangan)" dan "Game Color (Warna Permainan)" tidak dapat disesuaikan.

### Luminance (Pencahayaan)

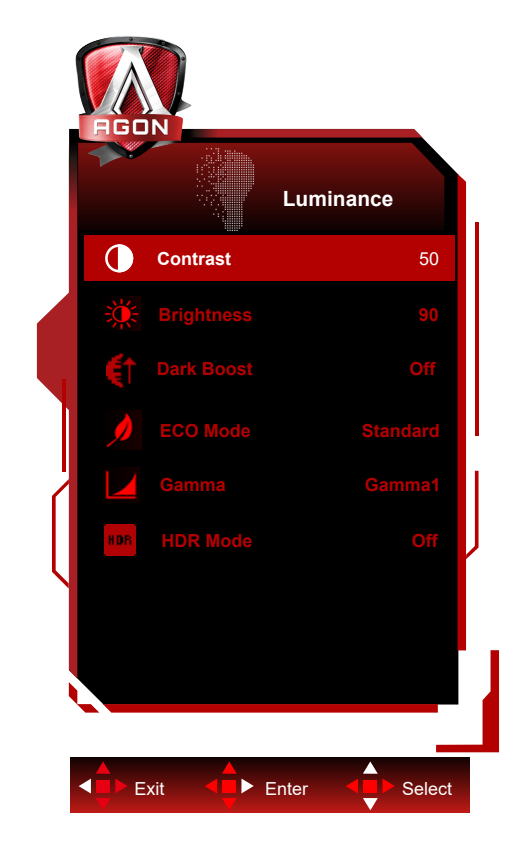

|             | Contrast<br>(Kontras)       | 0-100                                              | Kontras dari Register-digital.                                                                                                    |
|-------------|-----------------------------|----------------------------------------------------|----------------------------------------------------------------------------------------------------|
|             | Brightness<br>(Kecerahan)   | 0-100                                              | Penyesuaian Lampu Latar                                                                                                    |
|             | Dark Boost<br>(Boost Gelap) | Off (Tidak Aktif) / Level<br>1 / Level 2 / Level 3 | Meningkatkan detail layar pada area gelap atau<br>terang untuk menyesuaikan kecerahan dalam area<br>terang serta memastikan bahwa tidak terjadi saturasi<br>berlebih |
|             |                             | Standard (Standar)                                 | Mode Standar                                                                                                    |
|             |                             | Text (Teks)                                        | Mode Teks                                                                                                    |
|             |                             | Internet                                           | Mode Internet                                                                                                    |
| 12 Stations | Eco mode<br>(Mode Eco)      | Game (Permainan)                                   | Mode Permainan                                                                                                    |
|             |                             | Movie (Film)                                       | Mode Film                                                                                                    |
|             |                             | Sports (Olahraga)                                  | Mode Olahraga                                                                                                    |
|             |                             | Reading(Membaca)                                   | Mode Membaca                                                                                                    |
|             | Gamma                       | Gamma1                                             | Menyesuaikan ke Gamma 1                                                                                                    |
|             |                             | Gamma2                                             | Menyesuaikan ke Gamma 2                                                                                                    |
|             |                             | Gamma3                                             | Menyesuaikan ke Gamma 3                                                                                                    |
|             |                             | Off(Tidak Aktif)                                   |                                                                                                    |
|             |                             | DisplayHDR                                         | Atur profil HDR sesuai dengan ketentuan                                                                                                    |
|             |                             | HDR Peak                                           | penggunaan.                                                                                                    |
|             | HDR                         | HDR Picture (Gambar                                | Catatan:                                                                                                    |
|             |                             |                                                    | Ketika konten HDR terdeteksi, pilihan HDR akan                                                                                                    |
|             |                             |                                                    | ulampikan unluk penyesuaian.                                                                                                    |
|             |                             | HDR)                                               |                                                                                                    |

|                       | Off(Tidak Aktif)            | Dioptimalkan untuk warna dan kontras gambar yang            |
|-----------------------|-----------------------------|-------------------------------------------------------------|
| HDR Mode<br>(Mod HDR) | HDR Picture (Gambar<br>HDR) | mensimulasi efek HDR.                                       |
|                       | HDR Movie(Film HDR)         | Catatan:<br>Ketika konten HDR tidak terdeteksi, pilihan HDR |
|                       | HDR Game (Permainan<br>HDR) | akan ditampilkan untuk penyesuaian.                         |

#### Catatan:

Ketika "Mode HDR" diatur ke status non-mati, item "Contrast (Kontras)", "Eco mode (Mode Eco)", dan "Gamma" tidak dapat disesuaikan.

Ketika "HDR" di bawah "Luminance" diatur ke "non-off", item lain di bawah "Luminance" tidak dapat disesuaikan.

Ketika "Color Gamut(Gamut Warna)" di bawah "Color Setup (Konfigurasi Warna)" diatur ke "sRGB" atau "DCI-P3", item mode "Contrast", "Dark Boost", "Eco Mode", "Gamma", dan "Mode HDR/HDR" tidak dapat disesuaikan.

### **PIP Setting (Pengaturan PIP)**

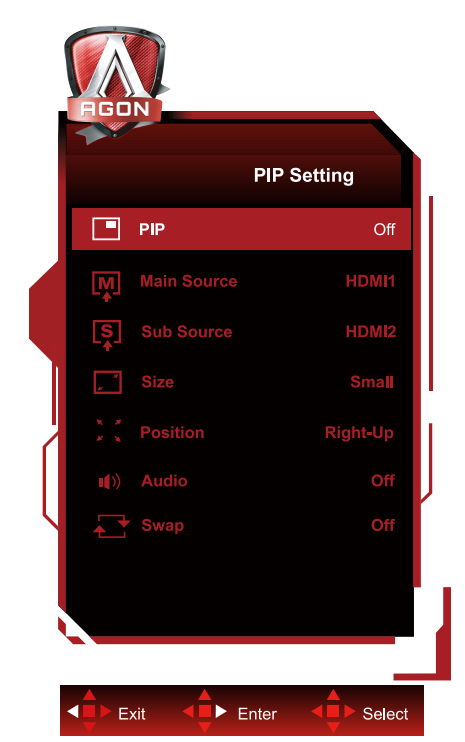

|  | PIP                           | Off (Tidak Aktif) / PIP / PBP                      | Menonaktifkan atau mengaktifkan<br>PIP atau PBP. |
|--|-------------------------------|----------------------------------------------------|--------------------------------------------------|
|  | Main Source<br>(Sumber Utama) |                                                    | Memilih sumber layar utama.                      |
|  | Sub Source (Sub-<br>sumber)   |                                                    | Memilih subsumber layar.                         |
|  | Size (Ukuran)                 | Small (Kecil) / Middle<br>(Sedang) / Large (Besar) | Memilih ukuran layar.                            |
|  | Position (Posisi)             | Right-up (Kanan atas)                              |                                                  |
|  |                               | Right-down (Kanan bawah)                           | Menetapkan lokasi layar.                         |
|  |                               | Left-upLeft-Up (Kiri Atas)                         |                                                  |
|  |                               | Left-Down (Kiri Bawah)                             |                                                  |
|  | Audio                         | On (Aktif): Audio PIP                              | Menonaktifkan atau mengaktifkan                  |
|  |                               | Off (Tidak aktif): Audio                           | Audio Setup (Konfigurasi Audio).                 |
|  | Swap (Tukar)                  | Utama                                              |                                                  |
|  |                               | On (Aktif): Tukar                                  | Menukar sumber lavar                             |
|  |                               | Off (Tidak aktif): non aksi                        |                                                  |

Catatan:

1) Saat "HDR" di bawah "Luminance (Pencahayaan)" diatur ke status non-off, semua item di bawah "PIP Setting" tidak dapat disesuaikan.

2) Saat PIP/PBP diaktifkan, beberapa penyesuaian terkait warna dalam menu OSD hanya berlaku untuk layar utama, sementara sub-layar tidak didukung. Oleh karena itu, layar utama dan sub-layar mungkin memiliki warna yang berbeda.
3) Atur resolusi sinyal input ke 1920X2160 @60 Hz pada PBP untuk mendapatkan efek tampilan yang diinginkan.
4) Saat PBP/PIP diaktifkan, kompatibilitas sumber input layar utama/sub-layar ditampilkan dalam tabel berikut:

| PIP/PBP     |       | Main Source (Sumber Utama) |       |    |  |
|-------------|-------|----------------------------|-------|----|--|
|             |       | HDMI1                      | HDMI2 | DP |  |
| Sub Source  | HDMI1 | V                          | V     | V  |  |
| Sub Source  | HDMI2 | V                          | V     | V  |  |
| (Subsumber) | DP    | V                          | V     | V  |  |

### Color Setup (Konfigurasi Warna)

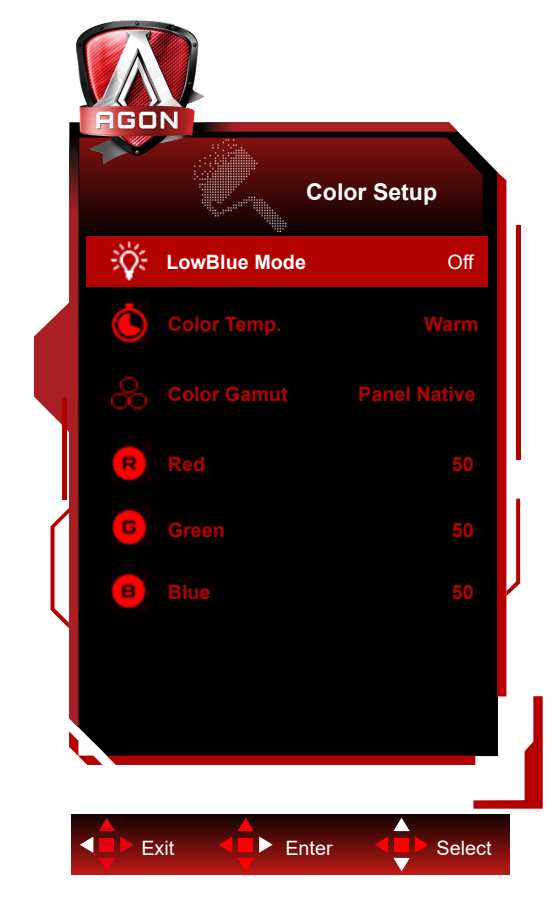

|                      | LowBlue<br>Mode(Mode<br>LowBlue) | Off (Tidak Aktif)/<br>Multimedia/<br>Internet/Office/<br>Reading (Baca) | Mengurangi gelombang cahaya biru dengan<br>mengontrol suhu warna. |
|----------------------|----------------------------------|-------------------------------------------------------------------------|-------------------------------------------------------------------|
|                      |                                  | Warm (Hangat)                                                           | Mengambil temperatur warna hangat dari EEPROM.                    |
|                      | Color Temp.                      | Normal                                                                  | Mengambil temperatur warna normal dari EEPROM.                    |
| 1100<br>1100<br>1100 | (Suhu Warna)                     | Cool (Sejuk)                                                            | Mengambil temperatur warna sejuk dari EEPROM.                     |
|                      |                                  | User (Pengguna)                                                         | Mengambil Temperatur Warna Pengguna dari<br>EEPROM.               |
| C                    | Color Gamut<br>(Gamut            | Asli Panel                                                              | Panel ruang warna standar.                                        |
|                      |                                  | sRGB                                                                    | Ruang warna sRGB .                                                |
|                      | Warna)                           | DCI-P3                                                                  | Ruang warna DCI-P3.                                               |
|                      | Red (Merah)                      | 0-100                                                                   | Penambahan merah dari Register-digital.                           |
|                      | Green (Hijau)                    | 0-100                                                                   | Penambahan hijau dari Register-digital.                           |
|                      | Blue (Biru)                      | 0-100                                                                   | Penambahan biru dari Register-digital.                            |

#### Catatan:

Ketika "Mode HDR", "HDR" yang ada di bawah "Luminance (Pencahayaan)" diatur ke non-off, semua item di bawah "Konfigurasi Warna" tidak dapat disesuaikan.

Ketika "Color Gamut(Gamut Warna)" diatur ke "sRGB" atau "DCI-P3", semua item lainnya di bagian Pengaturan Warna tidak dapat disesuaikan.

### Audio

|   | AGO |        |       |      |        |  |
|---|-----|--------|-------|------|--------|--|
|   |     |        | A     | udio |        |  |
|   |     | Volume |       |      | 50     |  |
|   |     |        |       |      |        |  |
|   |     |        |       |      |        |  |
| k | E>  | kit    | Enter |      | Select |  |

|  | Volume | 0-100 | Menyesuaikan pengaturan volume suara |
|--|--------|-------|--------------------------------------|
|--|--------|-------|--------------------------------------|

### Light FX

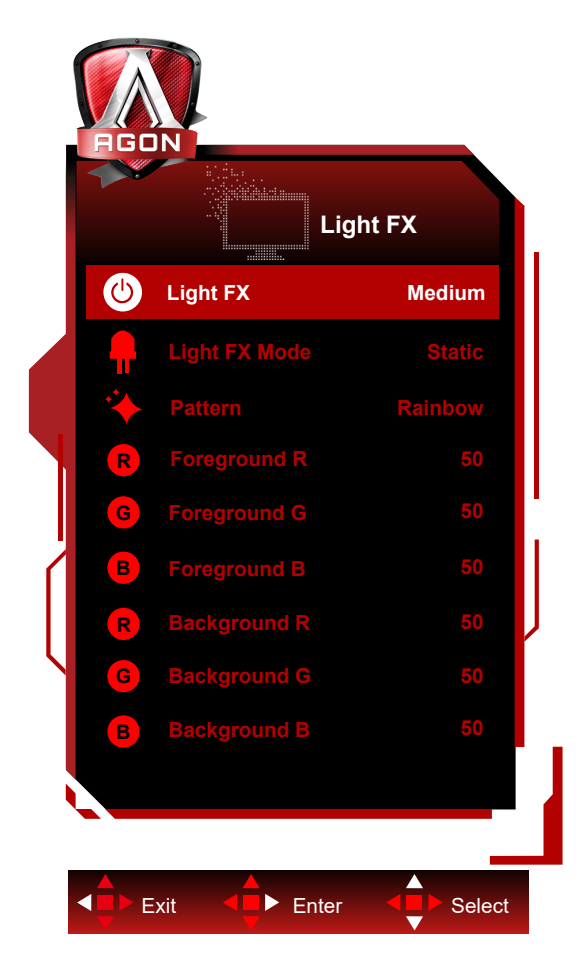

|  | Light FX         | Off/Low/Medium/Strong                                                                                                    | Pilih intensitas Light FX.                       |
|--|------------------|----------------------------------------------------------------------------------------------------|--------------------------------------------------|
|  | Mode Light FX    | Audio1 / Audio2 / Statis<br>/ Sapuan Titik Gelap /<br>Peralihan Gradasi /<br>Spread Fill / Drip Fill<br>/ Spreading Drip Fill /<br>Berpendar / Sapuan<br>Titik Terang / Zoom /<br>Pelangi / Ombak Air /<br>Berkedip / Demo | Memilih Mode Light FX                            |
|  | Pola             | Red / Green / Blue /<br>Pelangi / Ditentukan<br>Pengguna                                                                                                    | Memilih Pola Light FX                            |
|  | Latar Depan R    |                                                                                                    | Pengguna dapat menyesuaikan warna latar depan    |
|  | Latar Depan G    | 0-100                                                                                                    | Light FX, saat pengaturan Pola diatur menjadi    |
|  | Latar Depan B    |                                                                                                    | ditentukan pengguna                              |
|  | Latar Belakang R |                                                                                                    | Pengguna dapat menyesuaikan warna latar belakang |
|  | Latar Belakang G | 0-100                                                                                                    | Light FX, saat pengaturan Pola diatur menjadi    |
|  | Latar Belakang B |                                                                                                    | ditentukan pengguna                              |

### OLED Care/Extra (Ekstra)

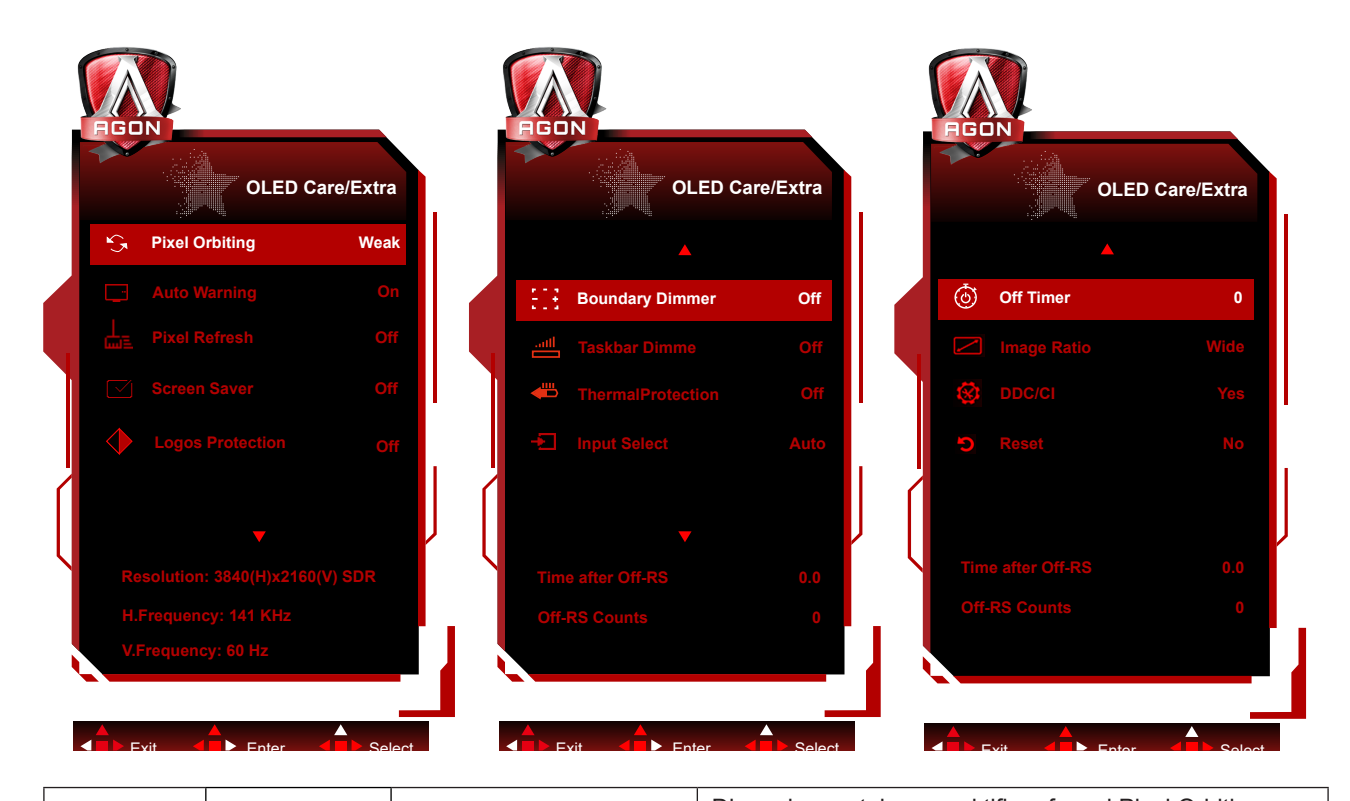

| Pixel Orbiting<br>(Pergeseran<br>gambar) | Off (Tidak Aktif) / Weak<br>(Lemah) / Medium<br>(Sedang) /Strong (Kuat) | Digunakan untuk mengaktifkan fungsi Pixel Orbiting<br>guna mengurangi risiko timbulnya retensi gambar.<br>Pengaturan fungsi yang direkomendasikan: "On" (Aktif).<br>Setelah fungsi ini aktif, piksel gambar bergerak<br>melingkar secara keseluruhan. Amplitudo pergerakan<br>didasarkan pada pengaturan. Karakter mungkin<br>akan bergerak menyamping. Ketika "Strong" (Kuat)<br>dipilih, retensi gambar kemungkinan besar tidak akan<br>dihasilkan, tetapi kemungkinan pergerakan menyamping<br>sangat tinggi.             |
|------------------------------------------|-------------------------------------------------------------------------|----------------------------------------------------------------------------------------------------|
| Auto Warning<br>(Peringatan<br>Otomatis) | On (Aktif)/Off (Nonaktif)                                               | Mengaktifkan/menonaktifkan fungsi prompt otomatis<br>Penyegaran Piksel.<br>Layar secara otomatis memunculkan menu yang<br>mengingatkan pengguna untuk menjalankan<br>Penyegaran Piksel setiap 4 jam.<br>Memilih Tutup (Close) tidak lagi secara otomatis<br>menampilkan menu perintah otomatis Penyegaran<br>Piksel. Kegagalan melakukan Penyegaran Piksel pada<br>waktu yang disarankan akan meningkatkan risiko residu<br>gambar di layar. Lanjutkan proses ini dengan hati-hati.                                          |
| Pixel Refresh<br>(Penyegaran<br>Piksel)  | On (Aktif)/Off (Nonaktif)                                               | Digunakan untuk mengaktifkan dan menjalankan<br>Penyegaran Piksel guna mengeliminasi retensi gambar<br>yang telah dihasilkan.<br>Setelah pengaktifan, pilih "Ya" sesuai perintah pada<br>menu, maka tampilan akan mematikan layar secara<br>otomatis. Pastikan daya aktif dan jangan operasikan<br>tombol apa pun. Indikator daya berkedip putih (hidup<br>selama 1 detik/mati selama 1 detik) dan seluruh proses<br>memakan waktu sekitar 10 menit. Indikator daya pada<br>akhirnya mati, dan layar memasuki kondisi siaga. |

|  | Screen Saver                                                                                             | Off (Nonaktif) / Slow / Fast                                                                                                    | Ketika gambar statis terdeteksi untuk jangka waktu                                                                                                    |  |  |
|--|----------------------------------------------------------------------------------------------------|----------------------------------------------------------------------------------------------------|----------------------------------------------------------------------------------------------------|--|--|
|  |                                                                                                    | On (Nonakiny / Olow / Past                                                                                                    | layar untuk melindungi panel agar tidak lengket.                                                                                                    |  |  |
|  | Logos Protection<br>(Perlindungan<br>Multi-Logo)                                                         | Off (Nonaktif)/1/2                                                                                                    | Jika ada beberapa logo statis yang terdeteksi<br>di layar, disarankan untuk mengaktifkan<br>Perlindungan Multi-Logo; yang akan meredupkan<br>layar untuk melindungi panel agar gambar tidak<br>menempel di tempat logo terdeteksi              |  |  |
|  | Boundary<br>Dimmer<br>(Peredup<br>Batas)                                                                 | Off (Nonaktif)/1/2/3                                                                                                    | Untuk rasio aspek khusus yang memiliki area<br>hitam di bingkai layar atau layar terpisah, fitur<br>peredup batas dapat secara otomatis mendeteksi<br>dan meredupkan kecerahan area tertentu dengan<br>perbedaan tingkat kecerahan yang besar. |  |  |
|  | Taskbar Dimmer<br>(Peredup<br>Taskbar)                                                                   | Off (Nonaktif)/1/2/3                                                                                                    | Teknologi Peredup Taskbar akan meredupkan<br>kecerahan area taskbar di layar. Tidak ada<br>perubahan kecerahan yang terlihat di area lain<br>selain di taskbar.                                                                                |  |  |
|  | Thermal<br>Protection<br>(Perlindungan<br>Termal)                                                        | On (Aktif)/Off (Nonaktif)                                                                                                    | Saat suhu monitor di atas 60 derajat Celcius,<br>fitur Perlindungan Termal akan secara otomatis<br>meredupkan kecerahan layar untuk memastikar<br>pembuangan panas dengan baik. Anda disarank<br>untuk mengaktifkan fitur ini pada monitor.    |  |  |
|  | Input Select<br>(Pilihan Input)                                                                          | AUTO (OTOMATIS) /HDMI1/<br>HDMI2/DP                                                                                                    | Memilih Sumber Sinyal Input                                                                                                    |  |  |
|  | Off Timer<br>(Timer mati)                                                                                | 0-24 jam                                                                                                    | Memilih waktu penonaktifan DC                                                                                                    |  |  |
|  | Image Ratio<br>(Rasio Gambar)                                                                            | Lebar / Aspect (<br>Aspek)4:3/1:1 / 17"(4:3)<br>/ 19"(4:3) / 19"(5:4) /<br>19"W(16:10) / 21.5"W(16:9)<br>/ 22"W(16:10) / 23"W(16:9) /<br>23.6"W(16:9) / 24"W(16:9) /<br>27"W(16:9) /30"W (21:9) | Memilih rasio gambar yang akan ditampilkan.                                                                                                    |  |  |
|  | DDC/CI                                                                                                   | ya atau tidak                                                                                                    | Mengaktifkan/menonaktifkan dukungan DDC/CI                                                                                                    |  |  |
|  | Reset (Atur<br>Ulang)                                                                                    | ya atau tidak                                                                                                    | Mengatur ulang menu ke default                                                                                                    |  |  |
|  | Time after Pixel<br>Refresh<br>(Waktu setelah<br>eliminasi retensi<br>gambar)<br>Pixel Refresh<br>Counts |                                                                                                    | Mengacu pada jumlah waktu saat layar menyala<br>setelah operasi Pixel Refresh terakhir dijalankan,<br>dalam unit jam. Perintah untuk menjalankan<br>Pixel Refresh akan dikirimkan secara otomatis ke<br>pengguna setiap empat jam.             |  |  |
|  | ( Jumlah waktu<br>eliminasi retensi<br>gambar)                                                           |                                                                                                    | Digunakan untuk mencatat jumlah waktu untuk<br>menjalankan Pixel Refresh.                                                                                                    |  |  |

### OSD Setup (Konfigurasi OSD)

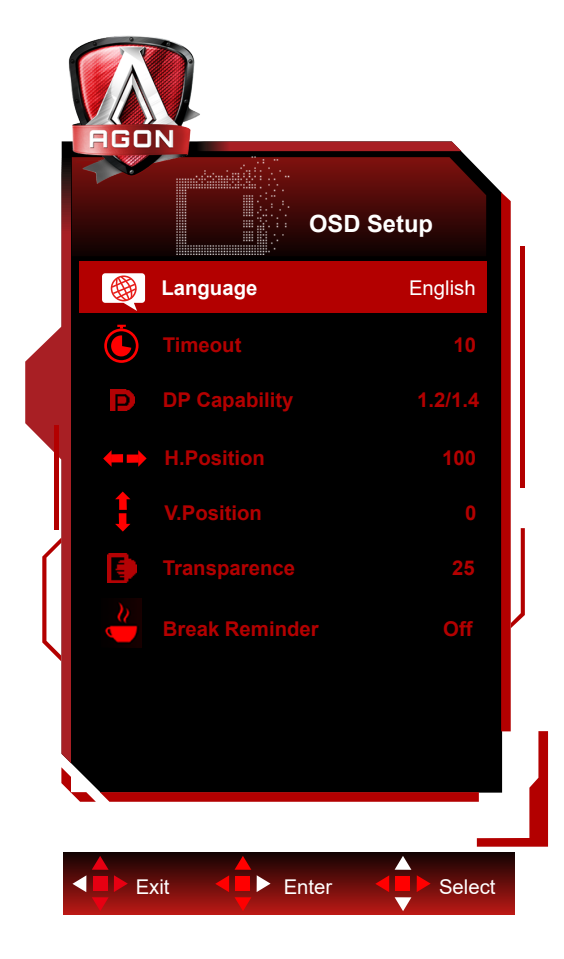

|                          | Language (Bahasa)                  |                           | Memilih bahasa OSD                                                    |  |
|--------------------------|------------------------------------|---------------------------|-----------------------------------------------------------------------|--|
|                          | Timeout<br>(Batas Waktu)           | 5-120                     | Menyesuaikan Batas Waktu OSD                                          |  |
|                          |                                    |                           | Jika konten video DP mendukung DP1.2/1.4, pilih                       |  |
|                          | DP Capability                      | 1 1/1 2/1 /               | DP1.2/1.4 untuk DP Capability (Kemampuan DP);                         |  |
|                          | (Kemampuan DP)                     | 1.1/1.2/1.4               | jika tidak, pilih DP1.1. Perlu diketahui bahwa hanya                  |  |
| gpmittisinist (statistic |                                    |                           | DP1.2/1.4 yang mendukung fungsi sinkronisasi bebas                    |  |
|                          | H. Position<br>(Posisi Horizontal) | 0-100                     | Menyesuaikan posisi horizontal OSD                                    |  |
|                          | V. Position<br>(Posisi Vertikal)   | 0-100                     | Menyesuaikan posisi vertikal OSD                                      |  |
|                          | Transparence<br>(Transparansi)     | 0-100                     | Menyesuaikan transparansi OSD                                         |  |
|                          | Break Reminder<br>(Pengingat Jeda) | aktif atau tidak<br>aktif | Pengingat jeda jika pengguna terus bekerja selama<br>lebih dari 1 jam |  |

## Indikator LED

| Status                            | Warna LED                                                                            |
|-----------------------------------|--------------------------------------------------------------------------------------|
| Mode Daya Penuh                   | Putih                                                                                |
| Mode Aktif-mati                   | Oranye                                                                               |
| Pixel Refresh sedang dalam proses | Indikator berkedip putih (1 detik<br>menyala dan 1 detik mati secara<br>bergantian)  |
| Kerusakan panel OLED              | Indikator berkedip oranye (1 detik<br>menyala dan 1 detik mati secara<br>bergantian) |
| Mode mati                         | Indikator tidak menyala.                                                             |

# Mengatasi masalah

| Masalah                                                                        | Kemungkinan solusi                                                                                                    |  |  |  |
|--------------------------------------------------------------------------------|----------------------------------------------------------------------------------------------------|--|--|--|
|                                                                                | <ul> <li>Pastikan daya telah dihidupkan.</li> </ul>                                                                                                    |  |  |  |
| Indikator daya tidak menyala.                                                  | <ul> <li>Pastikan kabel daya tersambung.</li> </ul>                                                                                                    |  |  |  |
|                                                                                | <ul> <li>Pastikan daya komputer telah dihidupkan.</li> </ul>                                                                                                    |  |  |  |
|                                                                                | <ul> <li>Pastikan kartu grafis komputer terpasang dengan benar.</li> </ul>                                                                                                    |  |  |  |
| Indikator daya menyala,tetapi<br>tidak ada gambar yang                         | • Pastikan kabel sinyal tampilan telah tersambung dengan benar ke komputer.                                                                                                    |  |  |  |
| ditampilkan.                                                                   | • Periksa konektor kabel sinyal tampilan, lalu pastikan semua pin tidak tertekuk.                                                                                                    |  |  |  |
|                                                                                | •Amati indikator melalui tombol Caps Lock pada keypad komputer untuk memastikan komputer berfungsi.                                                                                                    |  |  |  |
| Tidak ada gambar, tetapi<br>indikator berkedip oranye.                         | <ul> <li>Panel OLED rusak dan gagal berfungsi dengan benar. Hubungi teknisi<br/>servis purna jual AOC.</li> </ul>                                                                                                    |  |  |  |
| Gagal mengenali fungsi plug-                                                   | <ul> <li>Pastikan layar mendukung fungsi plug-to-use.</li> </ul>                                                                                                    |  |  |  |
| to-use.                                                                        | <ul> <li>Pastikan adaptor mendukung fungsi plug-to-use.</li> </ul>                                                                                                    |  |  |  |
| Gambar redup.                                                                  | • Atur rasio kecerahan dan kontras.                                                                                                    |  |  |  |
| Gambar naik turun dan<br>bergelombang.                                         | <ul> <li>Mungkin terdapat peralatan dan perangkat listrik di sekitar yang<br/>mengakibatkan gangguan elektronik.</li> </ul>                                                                                                    |  |  |  |
|                                                                                | Pastikan kabel sinyal dipasang dengan benar.                                                                                                    |  |  |  |
|                                                                                | <ul> <li>Pastikan pin konektor kabel sinyal tidak rusak.</li> </ul>                                                                                                    |  |  |  |
| Layar menampilkan "kabel<br>sinyal tidak tersedia" atau "tidak<br>ada sinyal." | • Fungsi Pixel Refresh dapat diaktifkan dan dijalankan pada menu tampilan<br>untuk mengeliminasi retensi gambar yang telah dihasilkan. Menjalankan<br>fungsi ini beberapa kali dapat memperoleh efek tampilan gambar yang<br>diinginkan. Untuk petunjuk lainnya tentang pemeliharaan layar, lihat<br>Panduan Pengguna pada situs resmi.                                                      |  |  |  |
| Layar menampilkan "input tidak<br>valid".                                      | <ul> <li>Pastikan mode tampilan komputer telah diatur dengan benar.</li> <li>Atur ulang komputer dengan mode tampilan yang tercantum dalam panduan pengguna lengkap.</li> </ul>                                                                                                    |  |  |  |
| Retensi gambar.                                                                | • Berdasarkan karakteristik panel OLED, fungsi Pixel Refresh dapat<br>diaktifkan dan dijalankan pada menu tampilan untuk mengeliminasi retensi<br>gambar yang telah dihasilkan. Sebaiknya jalankan fungsi ini beberapa<br>kali agar dapat memperoleh efek tampilan gambar yang diinginkan. Untuk<br>petunjuk lainnya tentang pemeliharaan layar, lihat Panduan Pengguna pada<br>situs resmi. |  |  |  |
| Peraturan & Layanan                                                            | Silakan rujuk pada Informasi Peraturan & Layanan yang ada dalam petunjuk<br>di CD atau di www.aoc.com (untuk mencari model yang Anda beli di negara<br>Anda dan mencari Informasi Peraturan & Layanan yang ada di halaman<br>Dukungan.                                                                                                    |  |  |  |

# Spesifikasi

## Spesifikasi Umum

|            | Nama model                             | AG326UD                                |                                        |                     |  |
|------------|----------------------------------------|----------------------------------------|----------------------------------------|---------------------|--|
| Panel      | Sistem kendali                         | OLED                                   |                                        |                     |  |
|            | Ukuran Gambar yang Terlihat            | 80,3 cm diagonal                       |                                        |                     |  |
|            | Jarak piksel                           | 0,1814mm (H) × 0,1814mm (V)            |                                        |                     |  |
|            | Warna Layar                            | 1,07B warna <sup>[1]</sup>             |                                        |                     |  |
|            | Rentang pindai horizontal              | 30k-370kHz                             |                                        |                     |  |
|            | Ukuran pindai horizontal<br>(Maksimum) | 699,48 mm                              |                                        |                     |  |
|            | Rentang pindai vertikal                | 48-165Hz                               |                                        |                     |  |
|            | Ukuran Pindai Vertikal<br>(Maksimum)   | 337.06 mm                              |                                        |                     |  |
|            | Resolusi standar optimal               | 3840 x 2160@60Hz                       |                                        |                     |  |
| Lainnya    | Max resolution                         | 3840 x 2160@165Hz <sup>[2]</sup>       |                                        |                     |  |
|            | Plug & Play                            | VESA DDC2B/CI                          |                                        |                     |  |
|            | Tipe konektor                          | HDMIX2/DisplayPort/USBx3/U             | USB upstream/Ea                        | irphone keluar      |  |
|            | Catu daya                              | 100-240V~ 50/60Hz 2.5A                 |                                        |                     |  |
|            |                                        | Normal (kecerahan dan kontras standar) |                                        | 100W                |  |
|            | Pemakaian daya                         | Maks. (kecerahan = 100, kontras =100)  |                                        | ≤182W               |  |
|            |                                        | Mode siaga                             |                                        | ≤ 0.5 W             |  |
|            | Subu                                   | Beroperasi                             | 0°C~ 40°C                              |                     |  |
|            | Sullu                                  | Tidak beroperasi                       | -25°C~ 55°C                            |                     |  |
|            | Kalambanan                             | Beroperasi                             | 10% hingga 85% (tanpa<br>kondensasi)   |                     |  |
| Lingkungan | Relembapan                             | Tidak beroperasi                       | 5% hingga 93% (tanpa<br>kondensasi)    |                     |  |
|            |                                        | Beroperasi                             | 0 m~ 5000 m (0                         | ) kaki~ 16404 kaki) |  |
|            | Ketinggian                             | Tidak beroperasi                       | 0 m~ 12.192 m (0 kaki~ 40.000<br>kaki) |                     |  |

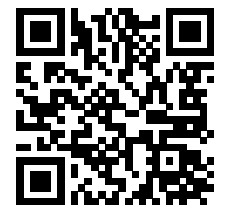

Catatan:

[1]: Jumlah maksimum warna tampilan yang didukung produk ini adalah 1,07 miliar, dan kondisi pengaturannya adalah sebagai berikut (mungkin terdapat perbedaan karena batasan output dari beberapa kartu grafis):

| Versi sinyal           | HDMI                 | 2.1             | DisplayPort1.4       |                 |  |
|------------------------|----------------------|-----------------|----------------------|-----------------|--|
| Status<br>Bit warna    | YCbCr422<br>YCbCr420 | YCbCr444<br>RGB | YCbCr422<br>YCbCr420 | YCbCr444<br>RGB |  |
| 3840x2160 165Hz 10bpc  | ОК                   | ОК              | ОК                   | OK              |  |
| 3840x2160 165Hz 8bpc   | OK                   | ОК              | ОК                   | OK              |  |
| 3840x2160 160Hz 10bpc  | OK                   | ОК              | ОК                   | OK              |  |
| 3840x2160 160Hz 8bpc   | OK                   | ОК              | ОК                   | OK              |  |
| 3840x2160 144Hz 10bpc  | OK                   | ОК              | ОК                   | OK              |  |
| 3840x2160 144Hz 8bpc   | OK                   | ОК              | ОК                   | OK              |  |
| 3840x2160 120Hz 10bpc  | OK                   | ОК              | ОК                   | OK              |  |
| 3840x2160 120Hz 8bpc   | OK                   | ОК              | ОК                   | OK              |  |
| 3840x2160 60Hz 10bpc   | OK                   | ОК              | ОК                   | OK              |  |
| 3840x2160 60Hz 8bpc    | OK                   | ОК              | ОК                   | OK              |  |
| Resolusi rendah 10 bpc | OK                   | ОК              | ОК                   | ОК              |  |
| Resolusi rendah 8 bpc  | OK                   | OK              | OK                   | OK              |  |

Catatan: Display Port direkomendasikan untuk kartu grafis NVIDIA®. HDMI atau Display Port dapat digunakan untuk kartu grafis AMD®.

[2]: Agar mencapai UHD 120Hz/160Hz/165Hz untuk input sinyal DP1.4, kartu grafis yang mendukung DSC harus digunakan. Untuk bantuan tentang DSC, silakan hubungi produsen kartu grafis.

### Mode Tampilan Standar

| Standar   | RESOLUSI (±1Hz)  | FREKUENSI<br>HORIZONTAL (KHz) | FREKUENSI VERTIKAL<br>(Hz) |  |  |
|-----------|------------------|-------------------------------|----------------------------|--|--|
|           | 640×480@60Hz     | 31.469                        | 59.940                     |  |  |
|           | 640x480@72Hz     | 37.861                        | 72.809                     |  |  |
| VGA       | 640x480@75Hz     | 37.500                        | 75.000                     |  |  |
|           | 640x480@100Hz    | 51.080                        | 99.769                     |  |  |
|           | 640x480@120Hz    | 60.938                        | 119.720                    |  |  |
|           | 800x600@56Hz     | 35.156                        | 56.250                     |  |  |
|           | 800×600@60Hz     | 37.879                        | 60.317                     |  |  |
| SV/CA     | 800x600@72Hz     | 48.077                        | 72.188                     |  |  |
| SVGA      | 800x600@75Hz     | 46.875                        | 75.000                     |  |  |
|           | 800x600@100Hz    | 62.760                        | 99.778                     |  |  |
|           | 800x600@120Hz    | 76.302                        | 119.972                    |  |  |
|           | 1024x768@60Hz    | 48.363                        | 60.004                     |  |  |
| XGA       | 1024x768@70Hz    | 56.476                        | 70.069                     |  |  |
|           | 1024x768@75Hz    | 60.023                        | 75.029                     |  |  |
| CYCA      | 1280x1024@60Hz   | 63.981                        | 60.020                     |  |  |
| SXGA      | 1280x1024@75Hz   | 79.976                        | 75.025                     |  |  |
|           | 1920×1080@60Hz   | 67.500                        | 60.000                     |  |  |
| FHD       | 1920x1080@100Hz  | 112.500                       | 100.000                    |  |  |
|           | 1920x1080@120Hz  | 137.260                       | 119.982                    |  |  |
|           | 2560×1440@60Hz   | 96.180                        | 60.000                     |  |  |
| QHD       | 2560×1440@120Hz  | 183                           | 120                        |  |  |
|           | 2560×1440@144Hz  | 222.194                       | 144.01                     |  |  |
| DRD       | 1280x1440@60Hz   | 89.450                        | 59.913                     |  |  |
|           | 1280x1440@75Hz   | 111.972                       | 74.998                     |  |  |
|           | 3840x2160@60Hz   | 141.12                        | 60                         |  |  |
|           | 3840×2160 @100Hz | 222.202                       | 100.001                    |  |  |
|           | 3840×2160 @120Hz | 282.25                        | 120.005                    |  |  |
|           | 3840×2160 @144Hz | 338.69                        | 144                        |  |  |
|           | 3840×2160 @160Hz | 351.362                       | 160.001                    |  |  |
|           | 3840×2160 @165Hz | 388.08                        | 165                        |  |  |
| IBM MODES |                  |                               |                            |  |  |
| DOS       | 720x400@70Hz     | 31.469                        | 70.087                     |  |  |
|           | MAC              | MODES                         |                            |  |  |
| VGA       | 640x480@67Hz     | 35.000                        | 66.667                     |  |  |
| SVGA      | 832x624@75Hz     | 49.725                        | 74.551                     |  |  |

catatan:

Menurut standar VESA, mungkin terdapat kesalahan tertentu (+/- 1 Hz) saat menghitung tingkat refresh (frekuensi bidang) dari sistem operasi dan kartu grafis yang berbeda. Agar dapat meningkatkan kompatibilitas, nominal tingkat refresh produk ini telah dibulatkan. Lihat produk yang sebenarnya.

## Penggunaan Pin

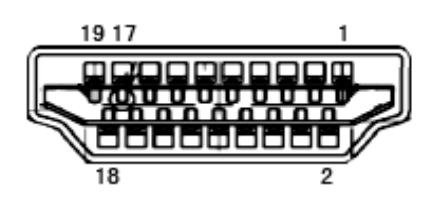

Kabel Sinyal Layar Warna 19-Pin

| No. Pin | Nama Sinyal        | No. Pin | Nama Sinyal                         | No. Pin | Nama Sinyal      |
|---------|--------------------|---------|-------------------------------------|---------|------------------|
| 1.      | TMDS Data 2+       | 9.      | TMDS Data 0-                        | 17.     | DDC/CEC Arde     |
| 2.      | TMDS Data 2 Shield | 10.     | TMDS Clock+                         | 18.     | Daya +5V         |
| 3.      | TMDS Data 2-       | 11.     | TMDS Clock Shield                   | 19.     | Deteksi Hot Plug |
| 4.      | TMDS Data 1+       | 12.     | TMDS Clock-                         |         |                  |
| 5.      | TMDS Data 1Shield  | 13.     | CEC                                 |         |                  |
| 6.      | TMDS Data 1-       | 14.     | Dilindungi (N.C. pada<br>perangkat) |         |                  |
| 7.      | TMDS Data 0+       | 15.     | SCL                                 |         |                  |
| 8.      | TMDS Data 0 Shield | 16.     | SDA                                 |         |                  |

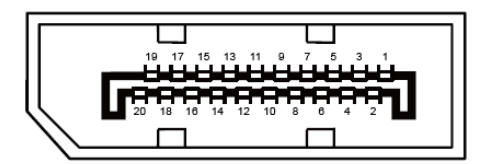

Kabel Sinyal Layar Warna 20-Pin

| No. Pin | Nama Sinyal   | No. Pin | Nama Sinyal      |
|---------|---------------|---------|------------------|
| 1       | ML_Lane 3 (n) | 11      | GND              |
| 2       | GND           | 12      | ML_Lane 0 (p)    |
| 3       | ML_Lane 3 (p) | 13      | KONFIG1          |
| 4       | ML_Lane 2 (n) | 14      | KONFIG2          |
| 5       | GND           | 15      | AUX_CH(p)        |
| 6       | ML_Lane 2 (p) | 16      | GND              |
| 7       | ML_Lane 1 (n) | 17      | AUX_CH(n)        |
| 8       | GND           | 18      | Deteksi Hot Plug |
| 9       | ML_Lane 1 (p) | 19      | DP_PWR Balik     |
| 10      | ML_Lane 0 (n) | 20      | DP_PWR           |

### **Plug and Play**

#### Fitur Plug & Play DDC2B

Monitor ini dilengkapi kemampuan VESA DDC2B berdasarkan standar VESA DDC STANDARD. Fitur ini memungkinkan monitor menginformasikan identitasnya kepada sistem host dan, tergantung pada tingkat DDC yang digunakan, menyampaikan informasi tambahan tentang kemampuan tampilannya.

DDC2B adalah kanal data dua arah berdasarkan protokol I2C. Sistem host dapat meminta informasi EDID melalui kanal DDC2B.